# How to Use the Pi Delta Phi Database-updated 2024

#### 1. Accessing the Database

From the Pi Delta Phi national website–www.pideltaphi.org–select the Moderators/Faculty menu, then select **Database**.

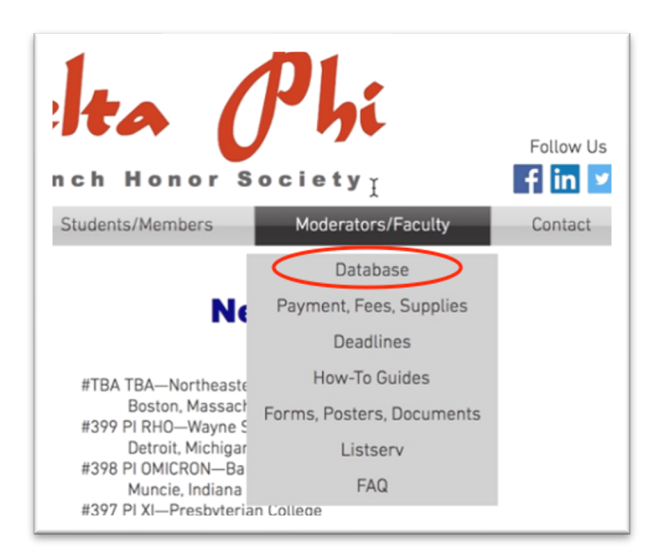

Faculty moderators who desire to have a staff member or graduate assistant handle database orders and the entering of student information are responsible to train their own assistants; Pi Delta Phi has no staff and thus is not able to provide this service.

### 2. Chapter Login–New Chapter

With the launch of the new database, all faculty moderators must first create a chapter account within the new database.

- To create a chapter account, click the New Chapter Registration link at the bottom of the Chapter Login page.
- o If you've already completed a chapter account in the **new** database, skip to number 5.
- o If you've forgotten your password, contact: info@pideltaphi.org

| P                    | i Delta Phi: Chapter Login                                                                                                  |
|----------------------|----------------------------------------------------------------------------------------------------|
| Moderators! Rememb   | per to enter new member information into database, otherwise we have no record of your initiate<br>he New Member Form link. |
| Please log in.       |                                                                                                    |
|                      | Enter only: Greek letters<br>separated by a space, such as<br>Alpha Alpha (or) Betta Beta                                   |
| Chapter Name:        | Ex. Zeta Zeta                                                                                                    |
|                      |                                                                                                    |
| Password:            |                                                                                                    |
|                      |                                                                                                    |
|                      | Login                                                                                                    |
|                      |                                                                                                    |
|                      |                                                                                                    |
|                      |                                                                                                    |
|                      |                                                                                                    |
| New Chapter Registra |                                                                                                    |
| Forgot your passwor  | d? Please send a message to info@pideltaphi.org with your password reset request.                                           |

| Unsure of your chapter     |
|----------------------------|
| Greek letters? Consult the |
| online chapter list:       |

www.pideltaphi.org/chapters

#### 3. New Chapter Registration

On the New Chapter Registration Page, enter your chapter **Greek Letters** (e.g. Mu Alpha) with a single space–no comma or hyphen–between each letter. Only your assigned Greek letters serve as your Chapter Account Name; **DO NOT** use the chapter name PI DELTA PHI. If you can't remember your chapter Greek letters, contact: info@pideltaphi.org

Select a password that adheres to the required criteria displayed on the webpage. Enter your name, contact information, and **school**-not personal-address. Once you've completed the form, click the **Submit** button at the bottom of the page.

| Ī                 | Pi De           | lta Ph    | i: New C                   | Chapter Registration                                                                                                    |  |  |
|-------------------|-----------------|-----------|----------------------------|----------------------------------------------------------------------------------------------------|--|--|
| New Login Crede   | ntials:         |           |                            |                                                                                                    |  |  |
| Chapter Name (G   | reek letters):  | Mu Alpha  |                            | Enter your chapter Greek<br>letters, all lowercase, with a<br>space between each, e.g. zeta<br>zeta (or) alpha omega                                                    |  |  |
| Password:         |                 | •••••     |                            | Minimum of eight characters that MUST<br>include:<br>• at least one uppercase letter<br>• at least one lowercase letter<br>• at least one special character (e.g. \$ !) |  |  |
| Moderator Inform  | ation           |           |                            |                                                                                                    |  |  |
| First Name:       | Scott           |           | Preferred<br>email address | Add your Email                                                                                                    |  |  |
| Last Name:        | Fish            |           | Preferred<br>telephone nur | mber: Add your phone # (000)000-0000                                                                                                    |  |  |
| School Mailing Ad | idress          |           |                            |                                                                                                    |  |  |
| School Name:      | Add your Schoo  | ol Name   | City:                      | Add your City                                                                                                    |  |  |
| Department:       | Add your Depar  | rtment    | State:                     | State 🗸                                                                                                    |  |  |
| Street 1:         | Add your Street | Address   | Zip:                       | Add your Zip                                                                                                    |  |  |
| Street 2:         | Street Address  | continued | Country:                   | Add your Country                                                                                                    |  |  |
|                   | -               |           |                            |                                                                                                    |  |  |
|                   |                 | Reset     | Su                         | bmit                                                                                                    |  |  |

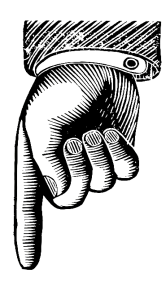

PDP suggests that Moderators print their chapter login and password on an index card, then attach the card to the inside/back of their university office door to facilitate easy retrieval of a forgotten login or password.

#### 4. Confirmation and Approval

Once you've submitted your request for a chapter account, you'll be presented with a confirmation notice:

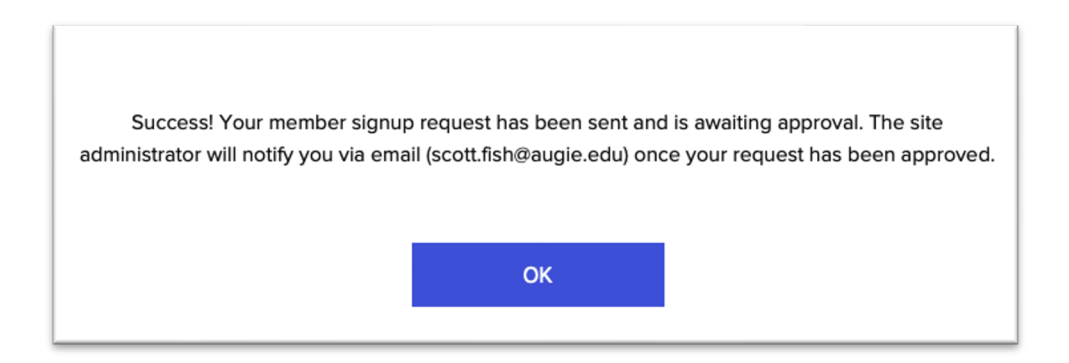

Pi Delta Phi will review and approve your request for a chapter account. While we will make every effort to approve your request as soon as possible, please do allow 1-2 business days for your request to be reviewed.

When your request has been approved by Pi Delta Phi, you'll receive a notification at the email address you entered during the New Chapter Registration process. Click the **View Site** button on the email notification to be taken to the new database **Chapter Login** page.

|   | database approved your membership request (Dienee) (mbox x                                                                        |
|---|----------------------------------------------------------------------------------------------------|
| - | database <no-reply@identity.ascendnotifications.com> <u>Unsubacrite</u><br/>to Fish +</no-reply@identity.ascendnotifications.com> |
|   | Can't see this message? <u>View in a browser</u>                                                                                  |
|   |                                                                                                    |
|   | Your Membership Request was<br>Approved                                                                                           |
|   | Welcome! Your request to join database was approved.                                                                              |
|   | Log into your account with the email and password you used to sign<br>up.                                                         |
|   | Visit ste<br>View site on the app                                                                                                 |
|   | If you have any questions, feel free to contact us.                                                                               |

#### 5. **Login**

Log into your chapter account; remember your account name is your chapter's assigned **Greek letters** with one space–no comma or hyphen–between each Greek letter (e.g. Mu Alpha).

| P                                           | 'i Delta Phi: Chapter Login                                                                                                   |
|---------------------------------------------|----------------------------------------------------------------------------------------------------|
| Moderators! Remem<br>Login, then click on t | per to enter new member information into database, otherwise we have no record of your initiates.<br>he New Member Form link. |
| Please log in.                              |                                                                                                    |
|                                             | Enter only: Greek letters<br>separated by a space, such as<br>Alpha Alpha (or) Beta Beta                                      |
| Chapter Name:                               | Ex. Zeta Zeta                                                                                                    |
| Password:                                   |                                                                                                    |
|                                             | Login                                                                                                    |

#### 6. Moderators Menu

Moderators have several database options:

- Supplies Order Form
- New Moderator Form
- New Member Form
- Member List
- o Chapter Address List

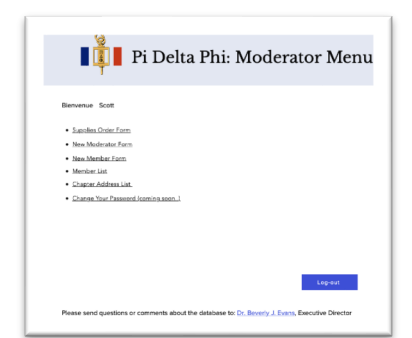

#### 7. New Member Form

Before placing an order for memberships, complete the New Member Form for each candidate for membership. Moderators must enter new member information into the database, otherwise the national office has no record of your chapter inductees and must deny requests from your alumni for replacement pins or confirmation of Society membership.

|                       | E                          | nter information<br>tember form aga | for up to 3 new me<br>in to enter addition | mbers on this form. Submit the complete<br>al new member information, and repeat | d form, then select th<br>as necessary. | te new                        |
|-----------------------|----------------------------|-------------------------------------|--------------------------------------------|----------------------------------------------------------------------------------|-----------------------------------------|-------------------------------|
|                       | s                          | chool Name:                         |                                            | Add School Name                                                                  |                                         |                               |
|                       | с                          | hapter Name (G                      | reek letters):                             | Add Chapter Name                                                                 | Spaces allowed<br>please (e.g. 'zeta    | no commas<br>a zeta'))        |
|                       | м                          | loderator:                          |                                            | Add Moderator Name                                                               |                                         |                               |
|                       |                            | lembership Type                     | E                                          | Membership Type 🗸 🗸                                                              | >                                       |                               |
|                       | •                          | Date of Initiation                  |                                            | 03/16/2023                                                                       |                                         |                               |
| nductee<br>nformation |                            |                                     |                                            |                                                                                  |                                         |                               |
| First Name:           | Add 1st Inductee's First N | ame                                 | * First Name:                              | Add 2nd Inductee's First Name                                                    | * First Name:                           | Add 3rd Inductee's First Name |
| Last Name:            | Add 1st Inductee's Last Na | ame                                 | * Last Name:                               | Add 2nd Inductee's Last Name                                                     | * Last Name:                            | Add 3rd Inductee's Last Name  |
|                       |                            |                                     | * City                                     | And and balances (Car                                                            | * City:                                 | Add 3rd Inductee's City       |

Select the New Member Form from the Moderators Menu.

If you enter student information but it does not appear on your chaper roster, the problem is likely **Javascript** which is required by the PDP database but may be blocked by your campus computer system. Try entering student info. using a personal computer that is not attached to your campus network.

The New Member form allows entry of information for 3 inductees at the same time, but all 3 must have the same type of membership: **honorary** or **regular**.

- Enter your school name; do not change the name of your school. If your school name has changed, contact: info@pideltaphi.org
- Enter the current chapter Moderator's name
- Select the date that candidates will be inducted into your chapter.
- Select the type of membership—honorary or regular—for the 1-3 student names to be entered; if 2 or 3 names are entered, all must have the same type of membership.
- Enter information for the inductee(s).
- Submit the information by clicking the **Submit** button at the bottom of the page.
- Repeat for additional names or to enter student names for a different type of membership; honorary or regular.

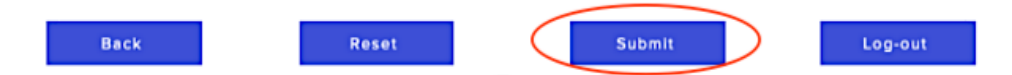

#### 8. Ordering Memberships & Supplies

Once you've added the information for your new candidates, you're ready to place an order for memberships and any supplies. Select the **Supplies Order Form** from the Moderator Menu.

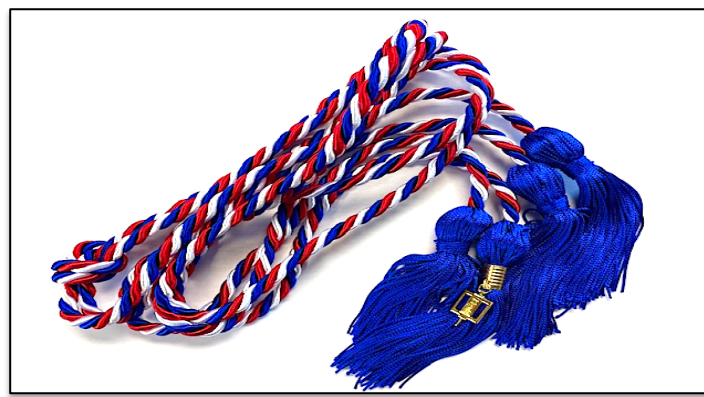

Only cords purchased through Pi Delta Phi to which a PDP key is attached are official. Cords purchased via third-party vendors are fake and any proceeds do not benefit the Society.

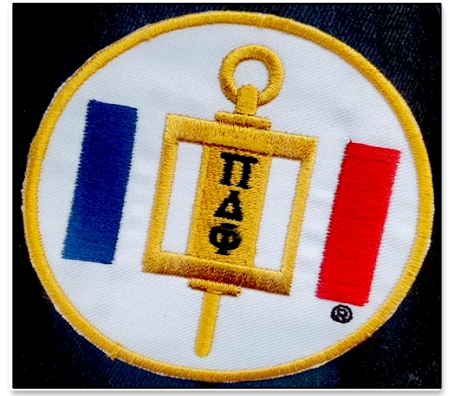

The Pi Delta Phi patch is an optional purchase and may be added to a graduation gown or stole; uniform; backpack; sweatshirt; luggage, etc.

| For induction ceremonies, please adhere to the following semester deadlines to submit and to pay for your order in full: Nov. 20 (fall); April 20 (spring). To allow for sufficient turn around time, please also place and pay for your ord in full at least 3 weeks prior to the chapter installation or new member induction ceremony. |            |              |       |  |  |  |  |  |
|----------------------------------------------------------------------------------------------------|------------|--------------|-------|--|--|--|--|--|
| ITEM C                                                                                                    | OST<br>ACH | QUANTIT<br>Y | TOTAL |  |  |  |  |  |
| LIFETIME MEMBERSHIPS & MEMBERSHIP ITEMS: prices effective Sept. 1,<br>2013                                                                                                    |            |              |       |  |  |  |  |  |
| New Chapter Installation (includes charter and banner)                                                                                                    | \$ 150     | quantity     |       |  |  |  |  |  |
| MEMBERSHIPS: Eligibility requirements for Regular and Honorary members are listed on the national website                                                                                                    |            |              |       |  |  |  |  |  |
| Premium Regular Membership (certificate, pin & cords)                                                                                                    | \$ 45      | quantity     |       |  |  |  |  |  |
| Regular Membership (certificate and pin only; no cords)                                                                                                    | \$ 35      | quantity     |       |  |  |  |  |  |
| Premium Honorary Membership (certificate, pin & cords)                                                                                                    | \$ 30      | quantity     |       |  |  |  |  |  |
| Honorary Membership (certificate and pin only; no cords)                                                                                                    | \$ 20      | quantity     |       |  |  |  |  |  |
| eplacement Membership Pin                                                                                                    | \$ 10.50   | quantity     |       |  |  |  |  |  |
| lonor Cords-blue, white & red; ordered separately from<br>remium Membership                                                                                                    | \$ 20      | quantity     |       |  |  |  |  |  |
| tationery (per sheet, no envelopes)                                                                                                    | \$ 0.10    | 1            | 0.10  |  |  |  |  |  |
| i Delta Phi Replacement Banner                                                                                                    | \$ 120     | quantity     |       |  |  |  |  |  |
| i Delta Phi Replacement Charter                                                                                                    | \$ 30      | quantity     |       |  |  |  |  |  |

Select the items and number of memberships that you require. The Society strongly suggests ordering **Premium Memberships** that include cords and thus save each candidate \$5 when compared to ordering honor cords later and separately. Premium Memberships also save Moderators time by avoiding last minute end-of-the-semester requests for honor cords from students; remember that requests after the April 20 ordering deadling cannot be fulfilled.

**Note:** The New Chapter Installation fee is only required only for brand new chapters to Pi Delta Phi, not for existing chapters who need replacement banners or charters.

Orders for memberships must be received prior to the semester deadlines indicated under the Moderator's section of the website:

- November 20 for fall inductions
- April 20 for spring inductions

Because of slower US mailing times, we strongly encourage Moderators to place orders 3-4 weeks prior to any induction ceremony date, or to place orders at the beginning of a semester for any endof-semester ceremony. Please place orders well ahead of time or at the beginning of the semester.

**Express Shipping** is available, but we do ask that you select this option only if absolutely necessary as it results in additional work for the Executive Director.

## Click Press to Calculate Total Amount Due

to view the total dollar amount due.

| SPECIAL SHIPPING                                                                                     |       |          |  |  |  |  |
|----------------------------------------------------------------------------------------------------|-------|----------|--|--|--|--|
| All orders include shipping via U.S. Mail. Select Express Shipping for fastest receipt of materials. |       |          |  |  |  |  |
| Express Shipping                                                                                     | \$ 50 | quantity |  |  |  |  |
| Please note that requests for supplies will not be filled until the <b>FULL</b> payment is received. |       |          |  |  |  |  |
| Press to Calculate Total Amount Due                                                                  |       |          |  |  |  |  |

### ITEMIZED RECEIPT?

If you (or your dept. or school) require an itemized receipt, print the Supplies Order Form **before** making payment. The Paypal receipt will only show the total amount paid.

Once the total amount is calculated, enter at the bottom of the form the **Shipping Information**; enter your name and **Full University Name** (so that we can easily identify your chapter when filling orders), then your preferred mailing address.

| Moderator's Name:   | Scott Fish                                                   |
|---------------------|--------------------------------------------------------------|
| PREFERRED MAILING A | DDRESS FOR THIS SHIPMENT OF SUPPLES (USE FULL UNIVERSITY NAM |
| Full School Name:   | Augustana U                                                  |
| Department:         | Modern Foreign Languages                                     |
| Street 1:           | 2001 S Summit Ave                                            |
| Street 2:           | Street Address Continued                                     |
| City:               | Sioux Falls                                                  |
| State:              | South Dako' 🗸                                                |
| Zip:                | 57197                                                        |
| Country:            | USĄ                                                          |

Review the memberships ordered, verify the total amount due and that the shipping information is correct, and if needed print a copy of the completed **Supplies Order Form**.

#### 9. Payment Option 1–Paypal

The Society prefers payments via Paypal, and Papypal payments may be made using a credit or debit card, or through a Paypal account.

At the bottom of the Supplies Order Form, click the center **Submit and Pay** button. You'll be presented with a **Total Payment** review page; copy down the Total Amount Due; you'll need to enter the exact amount on the subsequent Paypal payment page.

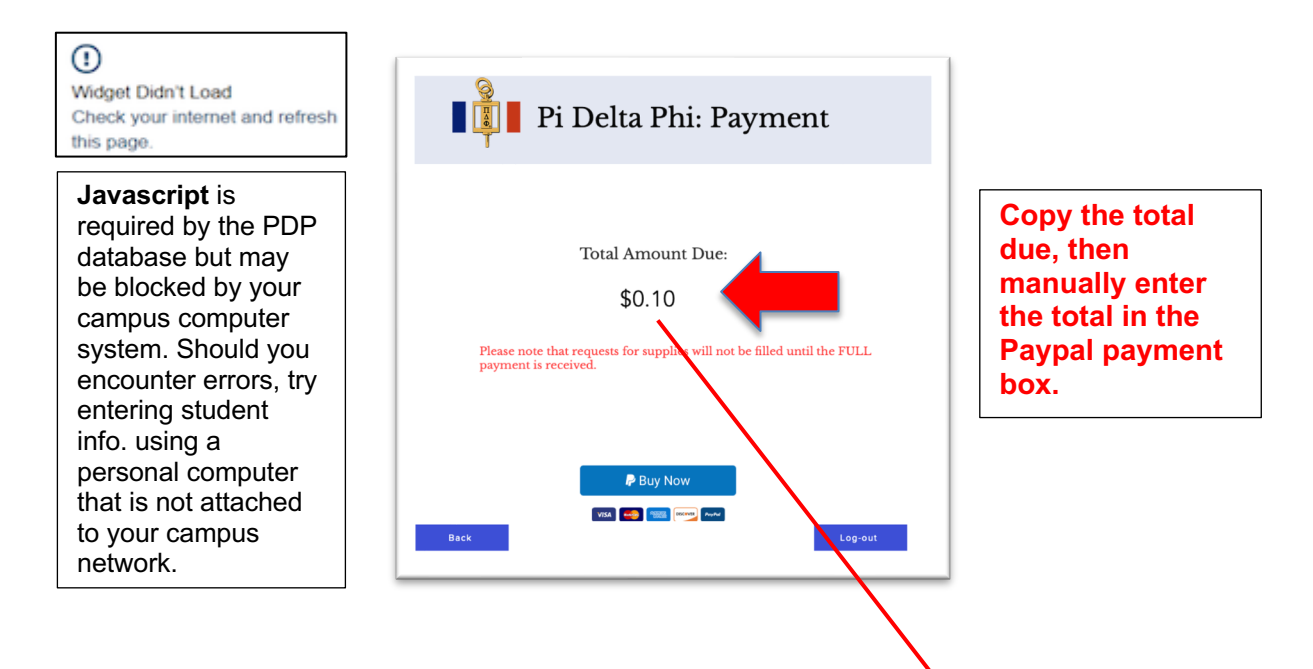

Once you've copied down the total, select the **Buy Now** button at the bottom of the page.

| Order Summary     Payment       Pablea Phi     -1 + \$ 0.00       Subtrotal:     50.00       Total:     \$ 0.00       A Self and Serve     \$ 0.00                                                                                                    |
|----------------------------------------------------------------------------------------------------|
| P Detta PN         -1+         \$ 0.00         B         Email Address           Subtroat:         \$ 0.00         Pay \$0.00         Subtroat:         \$ 0.00           Totat:         \$ 0.00         A faile and factores         \$ 0.00         \$ 0.00 |
| P                                                                                                    |

The payment box on the Order Summary page will be blank; **enter the dollar total** for your order in the payment box, then click the **Paypal** payment button. Login to Paypal; select either your Paypal account or make a payment using a Debit or Credit card.

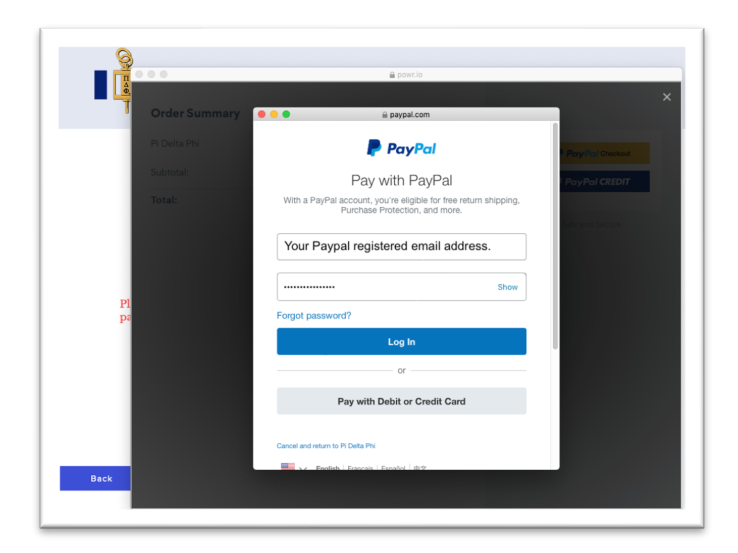

Verify your information and preferred payment method, then complete the payment.

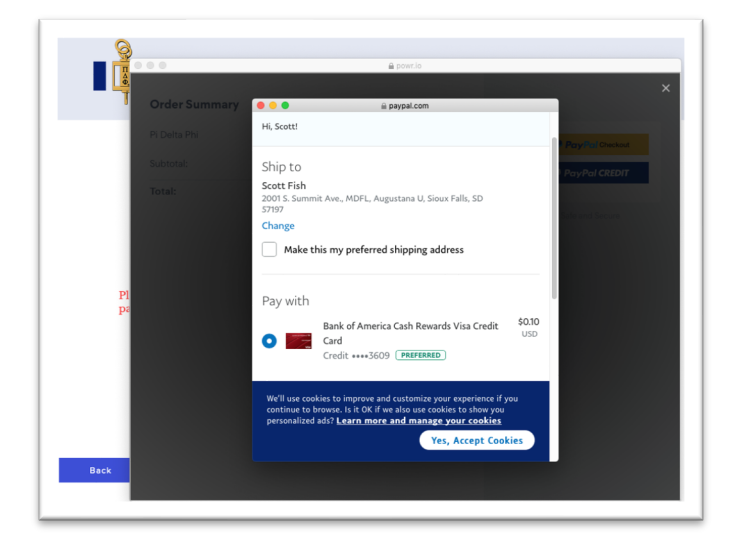

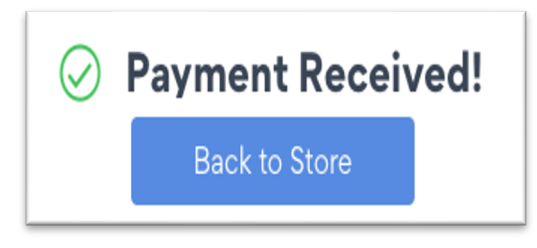

Once you've made the payment, you'll receive a confirmation from Paypal; you will not, however, receive a second confirmation from PDP. You can then **Log Out** of the Pi Delta Phi database. While orders are usually sent out fairly quickly, you should plan on the stated and required 3-week turn around time.

#### 10. Payment Option 2–Check & Printed Invoice:

Although Pi Delta Phi prefers payment via Paypal, the Society still accepts payment by a **single** check–not multiple checks–made payable to Pi Delta Phi.

If you need to have your institution cut a check, please keep in mind that most schools are unable to do so instantaneously. Inquire how long your institution usually takes to issue checks and then build sufficient time into the ordering process on your end. Please plan ahead! Pi Delta Phi requires **full payment** before membership supplies are shipped; **no exceptions**.

To pay by check, you'll need to print the Supplies Order Form and include it with your check. To choose this option, select the **Pay by Check** option at the bottom of the Supplies Order Form (see #8 above), then click the Sub**mit and Pay by check** button.

| Zip:     | Add your Zip Code                                                                |
|----------|----------------------------------------------------------------------------------|
| Country: | Add your Country                                                                 |
|          | If you intend to pay by check and mail in a printed form, please check this box. |
| Back     | Submit and Pay by credit card Submit and Pay by check Log-out                    |

Before you print a copy of the **Supplies Order Form**, verify that your order and mailing address are correct. Click the **Print** button to print a copy of the form, and send the printed copy along with your **single check**–made payable to Pi Delta Phi–to the address of the Executive Director indicated on the form.

| -                                                                                                    |                                             |                                             |          |              |                   |  |  |
|----------------------------------------------------------------------------------------------------|---------------------------------------------|---------------------------------------------|----------|--------------|-------------------|--|--|
| PLEASE PRINT THIS<br>CHECK PAYABLE TO                                                                                                    | PAGE AND MAIL TH                            | E FORM TO THE ADDRESS LISTE                 | D BELOW  | WITH YOUR PA | AYMENT. MAKE YOUR |  |  |
| Please note that requests for supplies will not be filled until the <u>FULL</u> payment is received.                                                                      |                                             |                                             |          |              |                   |  |  |
| ITEM                                                                                                    |                                             |                                             |          | COST EACH    | QUANTITY          |  |  |
| New Chapter Installa                                                                                                    | tion (includes charte                       | r and banner)                               |          | \$150        |                   |  |  |
| Premium Regular Me                                                                                                    | mbership (certificate                       | , pin & cords)                              |          | \$45         |                   |  |  |
| Regular Membership (certificate and pin only; no cords)                                                                                                    |                                             |                                             |          | \$35         |                   |  |  |
| Premium Honorary Membership (certificate, pin & cords)                                                                                                    |                                             |                                             |          | \$30         |                   |  |  |
| Honorary Membership (certificate and pin only; no cords)                                                                                                    |                                             |                                             |          | \$20         |                   |  |  |
| Replacment Membership Pin                                                                                                    |                                             |                                             |          | \$10.50      | 1                 |  |  |
| Honor Cords-blue, white & red                                                                                                    |                                             |                                             |          | \$20         |                   |  |  |
| Stationery (per sheet,                                                                                                    | Stationery (per sheet, no envelopes) \$0.10 |                                             |          |              |                   |  |  |
| Pi Delta Phi Replacen                                                                                                    | Pi Delta Phi Replacement Banner             |                                             |          |              |                   |  |  |
| PI Delta Phi Replacement Charter                                                                                                    |                                             |                                             |          | \$30         |                   |  |  |
| Express Shipping                                                                                                    |                                             |                                             |          | \$50         |                   |  |  |
| SHIPPING INFO                                                                                                    |                                             | Verify that your school address is correct: | Total Am | ount Due:    | \$10.50           |  |  |
| Moderator's Name:                                                                                                    | Professor A. Smith                          |                                             | City:    | Capital City |                   |  |  |
| Full School Name:                                                                                                    | State University                            |                                             | State:   | CA           |                   |  |  |
| Department:                                                                                                    | Foreign Language                            | 25                                          | Zip:     | 00000        |                   |  |  |
| Address:                                                                                                    | 100 Main St.                                |                                             | Country: | USA          |                   |  |  |
| MAIL THIS FORM A                                                                                                    | ND YOUR PAYMEN                              | т то:                                       | FOR OFF  | ICE USE ON   | LY                |  |  |
| Dr. Beverly J. Evans<br>Executive Director, Pi Delta Phi<br>Dept, of Languages and Literatures<br>State University of New York at Geneseo<br>Welles 211, L'College Circle |                                             | Date orde                                   | r sent:  |              |                   |  |  |
| Geneseo, NY 14454                                                                                                    |                                             |                                             | Pi       | int          | Log-out           |  |  |

#### 11. Change of Moderator

To change the Moderator and contact information for your chapter, select the **New Moderator Form** from database Moderator Menu. Enter the new Moderator's name and contact information, then click the **Submit** button. Your submission will automatically update your chapter record and allow the Society to update our Excel chapter list.

|                                                                                                    | Pi Delta Phi: New Chapter Moderator Form                                                                                                    |
|----------------------------------------------------------------------------------------------------|----------------------------------------------------------------------------------------------------|
| School Name:                                                                                                    | Augustana University                                                                                                    |
| Chapter Name:                                                                                                    | Mu Alpha                                                                                                    |
| Former Chapter<br>Moderator's Name:                                                                                                    | Scott Fish                                                                                                    |
| New Chapter<br>Moderator's Name<br>and Title:                                                                                                    | Sarah Smith                                                                                                    |
| Chapter of Which<br>the New Moderator<br>is a Member:                                                                                                    | Epsilon M. (e.g. Mu Alpha)                                                                                                    |
| New Moderator's<br>School Address<br>Street 1:<br>School Address                                                                                                    | Add your Street Address Street Adress Continued                                                                                                    |
| School Address<br>Street 2:                                                                                                    | Street Adress Continued                                                                                                    |
| City:                                                                                                    | Add your City                                                                                                    |
|                                                                                                    |                                                                                                    |
| State:                                                                                                    | State V                                                                                                    |
| State:<br>Zip Code:                                                                                                    | State  Add your Zip Code                                                                                                    |
| State:<br>Zip Code:<br>New Moderator's<br>School Phone:                                                                                                    | State       Add your Zip Code       Add New Moderator's School Phone                                                                                                    |
| State:<br>Zip Code:<br>New Moderator's<br>School Phone:<br>New Moderator's<br>Preferred Phone:                                                                                                    | State       Add your Zip Code       Add New Moderator's School Phone       Add New Moderator's School Phone                                                                                                    |
| State:<br>Zip Code:<br>New Moderator's<br>School Phone:<br>New Moderator's<br>Preferred Phone:<br>New Moderator's<br>Preferred Phone:                                                                        | State       Add your Zip Code       Add New Moderator's School Phone       Add New Moderator's School Phone       Add New Moderator's Preferred Phone                                                                                                    |
| State:<br>Zip Code:<br>New Moderator's<br>School Phone:<br>New Moderator's<br>Preferred Phone:<br>New Moderator's<br>Preferred Phone:<br>New Moderator's<br>Email:                                           | State       Add your Zip Code       Add New Moderator's School Phone       Add New Moderator's School Phone       Add New Moderator's School Phone       Add New Moderator's Ernail                                                                              |
| State:<br>Zip Code:<br>New Moderator's<br>School Phone:<br>New Moderator's<br>Preferred Phone:<br>New Moderator's<br>Preferred Phone:<br>New Moderator's<br>Email:<br>Signature of new<br>Chapter Moderator: | State       Add your Zip Code       Add New Moderator's School Phone       Add New Moderator's School Phone       Add New Moderator's School Phone       Add New Moderator's Preferred Phone       Add New Moderator's Email       Add New Moderator's Signature |

# **Questions?**

For questions on orders, certificates, pins, cords, etc., please contact the current PDP Executive Director. Contact information is located on the national website. For all other questions, contact the Society at: info@pideltaphi.org